## **OAGP Repayment Plan Report**

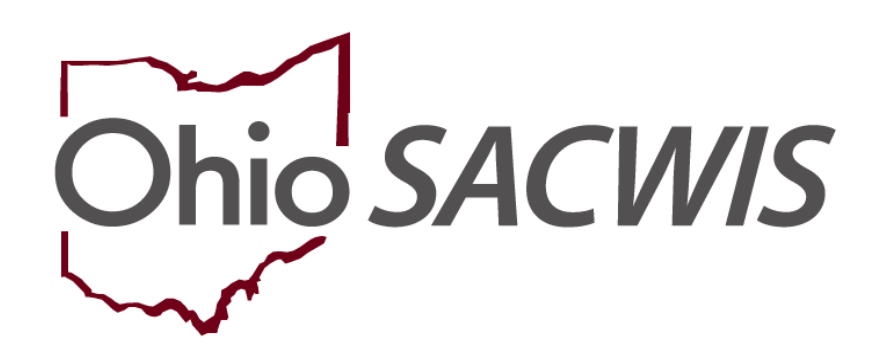

# **Knowledge Base Article**

### **Table of Contents**

| Overview                                      | 3 |
|-----------------------------------------------|---|
| Navigating to the OAGP Repayment Plan Reports | 3 |
| Example 1 – ODJFS Specific Report             | 5 |
| Example 2 – Person Specific Report            | 5 |

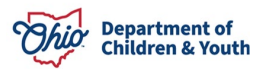

#### **Overview**

This article describes how to run the **Ohio Adoption Grant Program (OAGP) Repayment Plan** Report within the Ohio SACWIS system.

Two different reports can be run for OAGP. One is a statewide report titled ODJFS Specific and the other report is titled Person Specific. This article will review how to run both reports.

#### **Navigating to the OAGP Repayment Plan Reports**

Follow the steps below to run the **OAGP Repayment Plan** reports which displays all of the repayment plans for the Ohio Adoption Grant Program.

- 1. On the Ohio SACWIS Home page, click the Administration tab.
- 2. Click the **Reports** tab. The **Report Search Criteria** screen appears.
- 3. Select Fiscal from the Report Category dropdown list.
- 4. Select **State** from the **Report Type** dropdown list.
- 5. Click the **Filter** button.
- 6. Click the OAGP Repayment Plan Report, link.

| Home                        | Intake           | Case                    |           | Provider     | Financial | Administrati | ion |
|-----------------------------|------------------|-------------------------|-----------|--------------|-----------|--------------|-----|
| Staff Main                  | tenance Reports  | Training                | Utilities |              |           |              |     |
| Report Filter Criter        | iass             |                         |           |              |           |              |     |
| Report Category:            | Fiscal           | $\overline{\mathbf{Y}}$ |           | Report Type: | State     | ~            |     |
| Filter                      |                  |                         |           |              |           |              |     |
| Reports                     |                  |                         |           |              |           |              |     |
| Result(s) 1 to 12 of 12 / F | age 1 of 1       |                         |           |              | 10        |              |     |
|                             |                  | Title                   |           |              |           | Category Ty  | ype |
| OAGP Repayn                 | nent Plan Report |                         |           |              | Fiscal    | State        |     |

The **Report Details** screen appears.

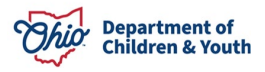

1. Click the **Generate Report** button.

| Report Details   |              |                    |                            |  |
|------------------|--------------|--------------------|----------------------------|--|
| Report Category: | FISCAL       | Report Title:      | OAGP Repayment Plan Report |  |
| Report Type:     | STATE        |                    |                            |  |
| Report History   |              |                    |                            |  |
| ID               | Date Created | Employee <u>ID</u> | Name                       |  |
|                  |              |                    |                            |  |
|                  |              |                    |                            |  |
| Document History |              |                    |                            |  |

2. The **Agency** field pre-populates to **Ohio Department of Job and Family Services**. This cannot be changed.

**Note:** If the worker wants to run a report showing all **OAGP Repayment Plans** for all counties, click **Generate Report**. This is titled **ODJFS Specific** on the Excel report.

Alternatively, if the worker wants to generate a person-specific OAGP Repayment Plan they may complete a Person Search. This is titled **Person** Specific on the Excel report.

- 3. Click the **Person Search** button to add an individual, OR
- 4. In the **Provider ID** section, enter the appropriate number in the **Provider ID** field.
- 5. Click the **Generate Report** button.

| OAGP Repay | yment Plan Report              |
|------------|--------------------------------|
| Agency:    | Ohio Department of Job and 🗸 🗸 |
| Person Se  | earch Person ID:               |
| Generate R | Report                         |

A File Download screen appears asking if you want to open or save the report.

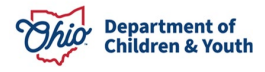

1. Click the **Open** File link.

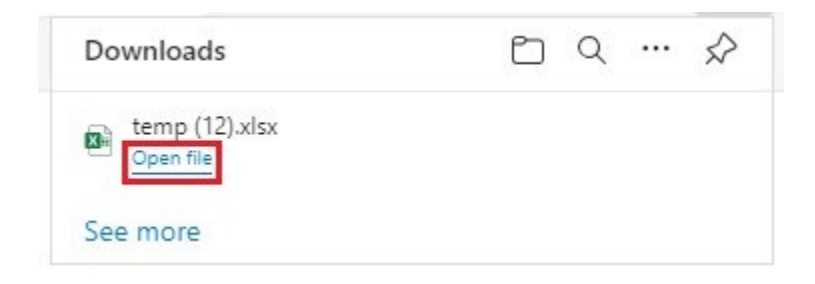

As shown in these examples, the reports appear displaying all the details for the **OAGP Repayment Plan Reports**.

#### Example 1 – ODJFS Specific Report

| ODJFS Specific:                            |      |
|--------------------------------------------|------|
| OAGP Repayment Plan Report                 |      |
| Ohio Department of Job and Family Services |      |
| Kun Date: 12/14/2023                       |      |
| No Data Available                          | <br> |

#### Example 2 – Person Specific Report

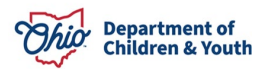

#### 2. If needed, **Save** the report.

| Ohio SACWIS | Test, Worker / Log off<br>Test County Children Services Board<br>UAT <u>1</u> / 4.31.0i<br>Last Login:<br>C Recent → Q Search → Q →                                  |
|-------------|----------------------------------------------------------------------------------------------------|
|             | If New Window Does not Open in a few seconds - Click here to open report<br>Report Rpt614 has successfully run and the results displayed in a separate EXCEL window. |
|             | If you would like this report saved in the Report History, click the Save Button                                                                                     |
| Save        | Review Parameters                                                                                                    |

If you need additional information or assistance, please contact the OFC Automated Systems Help Desk at <u>sacwis\_help\_desk@childrenandyouth.ohio.gov</u>.

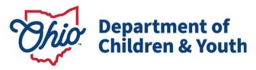